## TUTORIAL PARA EL PAGO DE CUOTAS DE LA ASOCIACIÓN TRASLADANZA

Primero pulsamos sobre el enlace "Pago cuota".

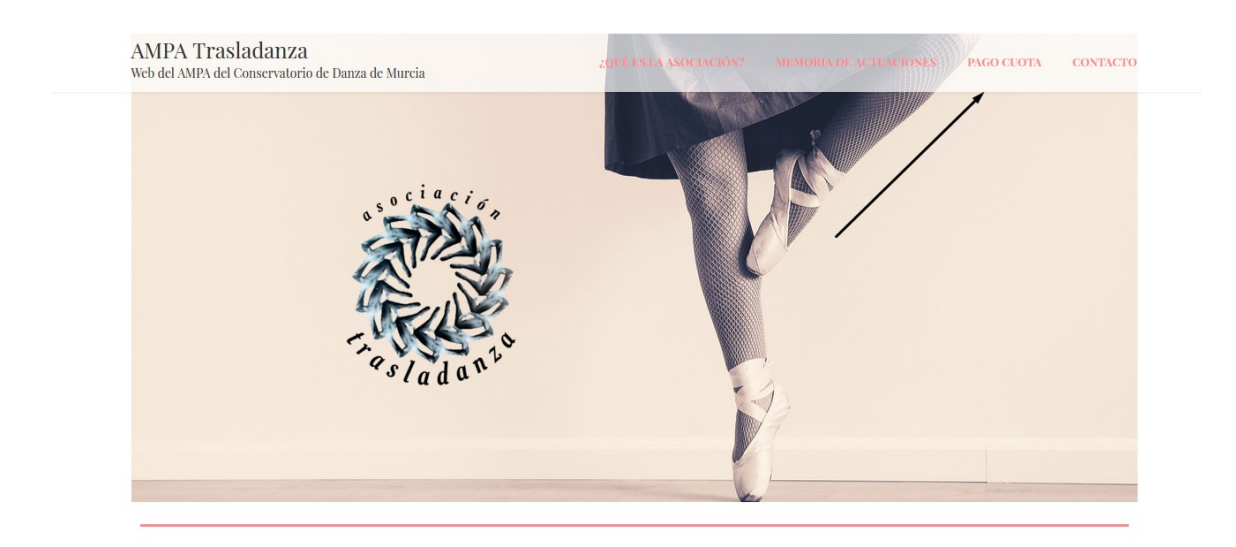

A continuación, rellene el formulario eligiendo el año de la cuota que desee y seguidamente, dele a pagar.

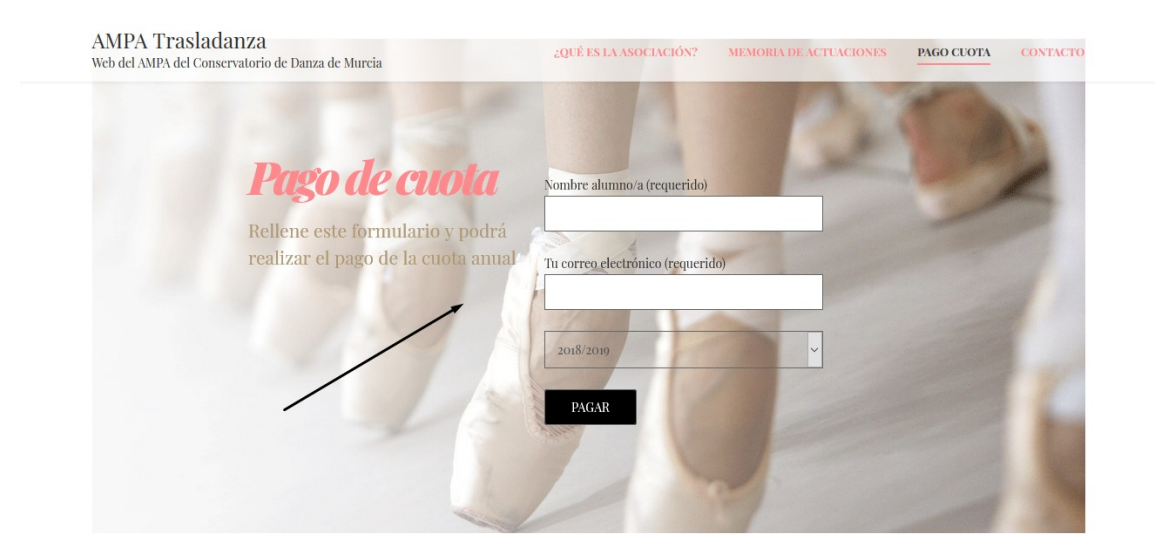

Se le redirigirá a esta pantalla, en la que simplemente le tendrá que dar al botón de "Pagar".

| AMPA Trasladanza<br>Web del AMPA del Conservatorio de Danza de Murcia    | ¿QUÉ ES LA ASOCIACIÓN? | MEMORIA DE ACTUACIONES | PAGO CUOTA | CONTACTO |
|--------------------------------------------------------------------------|------------------------|------------------------|------------|----------|
|                                                                          |                        |                        |            |          |
|                                                                          |                        |                        |            |          |
|                                                                          |                        |                        |            |          |
| Pago de cuota                                                            |                        | sociacio               |            |          |
| Aquí puede realizar el pago de la cuota anual. El correo electrónico     |                        | STA                    | 1          |          |
| introducido en el formulario anterior debe coincidir con el que se ponga |                        |                        | T          |          |
| a continuación.                                                          |                        |                        | 2          |          |
| Pagar                                                                    |                        | "sladan                | 6          |          |

Tras pulsar el botón de "Pagar", se le abrirá esta pestaña, en la que tendrá que introducir el mismo correo electrónico que se introdujo anteriormente, y los datos que se piden.

| AMPA Trasladanza<br>Web del AMPA del Conservatorio de Danza de Murcia            |                                           | MEMORIA DE ACTUACIONES | PAGO CUOTA CONTACTO |
|----------------------------------------------------------------------------------|-------------------------------------------|------------------------|---------------------|
|                                                                                  | AMPA Trasladanza<br>Pago cuotas 2018/2019 |                        |                     |
|                                                                                  | 🛛 Email                                   |                        |                     |
|                                                                                  | B Número de tarjeta                       |                        |                     |
| Pago de cuota                                                                    | MM/AA & CVV                               | os ociació,            | ,                   |
| Aquí puede realizar el pago de la cuota anual. El correo e                       | Recordarme                                | 3720                   | 1                   |
| introducido en el formulario anterior debe coincidir con el c<br>a continuación. |                                           |                        | 7                   |
|                                                                                  | Pagar 15,00 €                             | - TRAS                 | <u>к</u>            |
| Pagar                                                                            | Condiciones   Privacidad                  | "sladan"               | , <sup>-</sup>      |
|                                                                                  |                                           |                        |                     |

Una vez introducidos los datos y pulsado el botón de "Pagar 15,00", aparecerá el siguiente botón verde, que quiere decir que el pago se ha efectuado correctamente.

| AMPA Trasladanza<br>Web del AMPA del Conservatorio de Danza de Murcia |                                           | MEMORIA DE ACTUACIONES | PAGO CUOTA CONTACTO |
|-----------------------------------------------------------------------|-------------------------------------------|------------------------|---------------------|
|                                                                       | AMPA Trasladanza<br>Pago cuotas 2018/2019 |                        |                     |
|                                                                       | Iacanovas@dowemedia.com                   |                        |                     |
|                                                                       | ⊟ 4242 4242 4242 4242                     |                        |                     |
| Pago de cuota                                                         | □ 04/24                                   | sociacio               |                     |
| 0                                                                     | ⊘ 30150                                   | ° 5591                 | <b>,</b>            |
| Aquí puede realizar el pago de la cuota anual. El correo e            |                                           |                        |                     |
| introducido en el formulario anterior debe coincidir con el c         | Recordarme                                |                        | 2                   |
| a continuación.                                                       |                                           | RUN                    | 2                   |
| Pagar                                                                 | $\odot$                                   | 7.005                  | 0                   |
|                                                                       |                                           | sladan                 |                     |
|                                                                       | Condiciones   Privacidad                  |                        |                     |
|                                                                       |                                           |                        |                     |
|                                                                       |                                           |                        |                     |

Es posible que la operación tarde unos segundos, si esto pasa, espere.

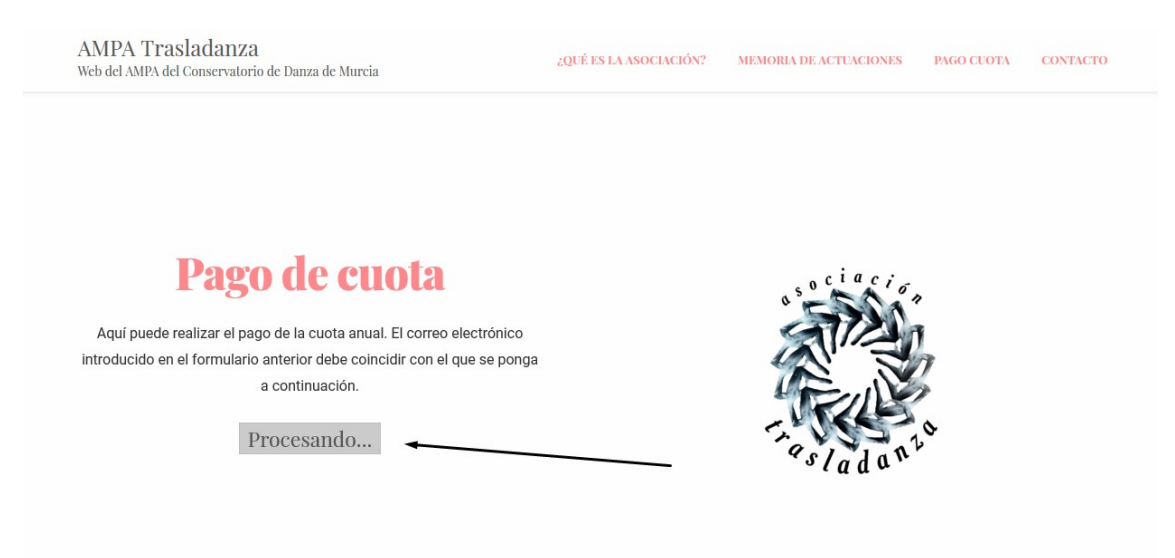

Tras el pago, aparecerá esta pantalla de verificación.

¿QUÉ ES LA ASOCIACIÓN? MEMORIA DE ACTUACIONES PAGO CUOTA CONTACTO

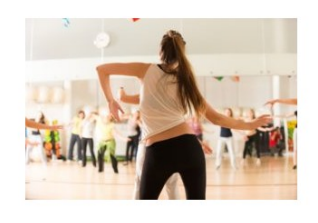

Gracias por su colaboración. Detalles del pago:

Concepto: Pago cuotas 2018/2019 Asociación: AMPA Trasladanza Fecha del pago: noviembre 20, 2018 Cantidad total: 15,00€